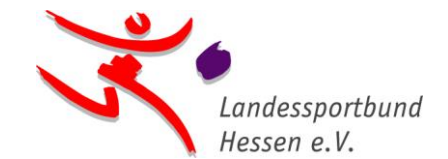

*lsb h* • Otto-Fleck-Schneise 4 • 60528 Frankfurt am Main

# Anerkennung von DOSB-Lizenzen für die Ausstellung eines digitalen Sportabzeichen-Prüfausweises

Personen, die im Besitz einer der unten genannten DOSB-Lizenzen sind, können beim Landessportbund Hessen einen digitalen Sportabzeichen-Prüfausweis für diese Sportart beantragen.

Folgende Unterlagen/Nachweise müssen dazu beim Landessportbund Hessen (<u>hwillar@lsbh.de</u>) eingereicht werden:

- Teilnahmebescheinigung des Sportabzeichen-Online-Moduls für angehende Prüfer/innen (<u>www.online-lernen-lsbh.de</u>)
- Kopie der gültigen DOSB-Lizenz
- Name und Vereinsnummer des Turn- oder Sportvereins, in dem die Person Mitglied ist und f
  ür den sie das Sportabzeichen abnehmen m
  öchte
- Sportabzeichen-ID\* (<u>https://sportabzeichen-digital.de/login</u>)

## Folgende DOSB-Lizenzen werden anerkannt:

#### Sportart Leichtathletik

Trainer/in C Breitensport Leichtathletik

Trainer/in C Leistungssport Leichtathletik

Trainer/in C Leistungssport Leichtathletik – Schwerpunkt: Kinderleichtathletik

### **Sportart Schwimmen**

Trainer/in C Breitensport Schwimmsport Schwimmen – Profil: Erwachsene/Ältere

Trainer/in C Breitensport Schwimmsport Schwimmen – Profil: Kinder/Jugendliche

Trainer/in C Leistungssport Schwimmsport Schwimmen

#### Sportart Radfahren

Trainer/in C Breitensport Radbreitensport

Trainer/in C Leistungssport Radrennsport

### Sportart Gerätturnen

Trainer/in C Leistungssport Gerätturnen

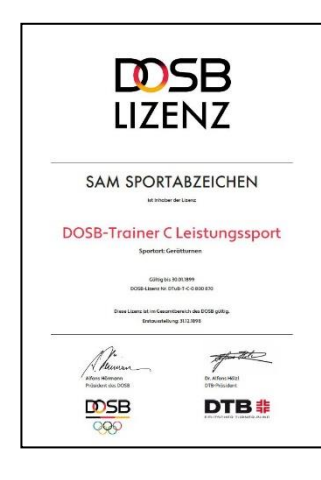

**Geschäftsstelle** Otto-Fleck-Schneise 4 60528 Frankfurt am Main

Geschäftsbereich Sportentwicklung Sportabzeichen

April 2024

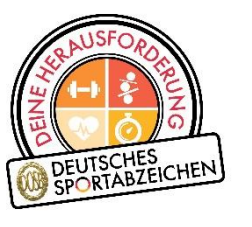

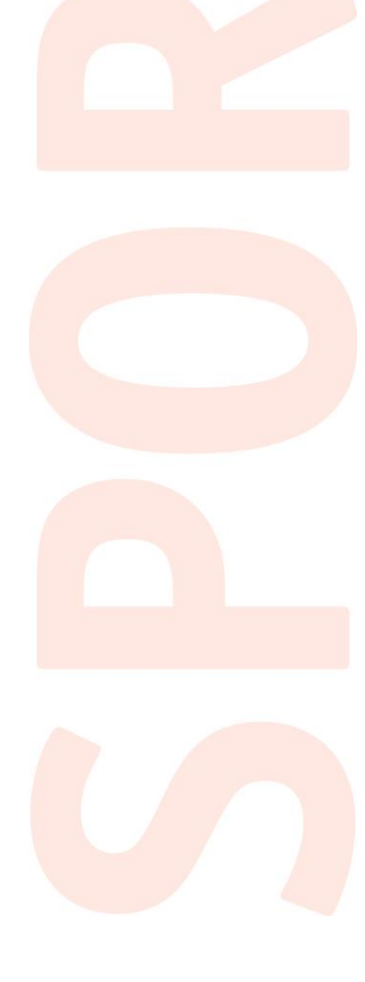

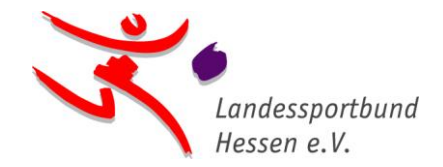

# \*Anleitung zur Anmeldung auf Sportabzeichen-Digital

Damit wir Ihnen einen digitalen Sportabzeichen-Prüfausweis ausstellen können, gehen Sie bitte wie folgt vor:

1. Sie registrieren sich auf der Sportabzeichen-Service-Plattform "Sportabzeichen-Digital" unter <u>https://sportabzeichen-digital.de/login</u> und hinterlegen beim ersten Login (Anmelden) die angefragten Informationen (Schritt 1-5). Geben Sie bitte bei Schritt 5 "Du bist Prüfer\*in für das Deutsche Sportabzeichen?" ein "**Nein**" an.

2. In "Mein Profil", welches Sie nach der Anmeldung links in der Menüleiste finden, **vervollständigen Sie bitte Straße und Hausnummer** und ggf. eine Telefonnummer.

3. Sie notieren Ihre **Sportabzeichen-ID**, welche sie im Menü unter Ihrem Namen finden.

Ihr Sportabzeichen-Team

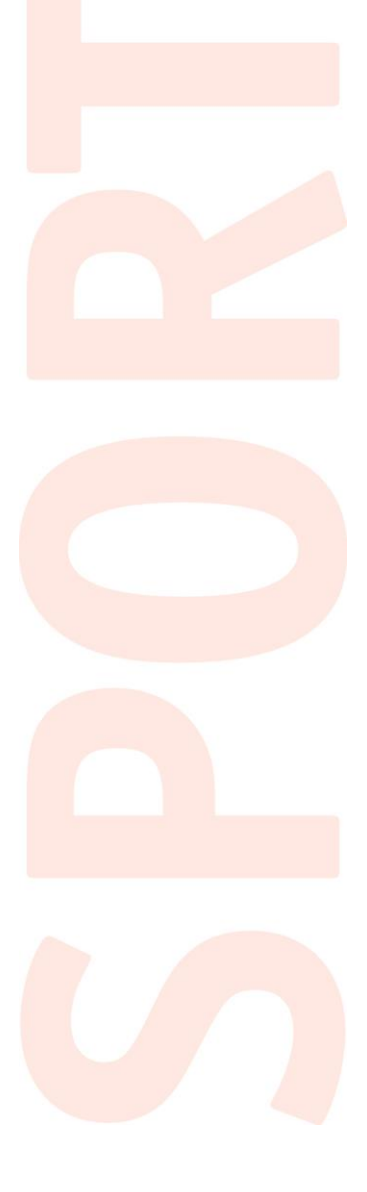